MLT-förvaltningen SLL IT

2018-11-29

### Handbok för

### SLL:s Mellanlagringstjänst – MLT 2.0

MLT-förvaltningen SLL IT

2018-11-29

#### INNEHÅLLSFÖRTECKNING

| SLL:s Mellanlagringstjänst (MLT)3                                                                                                    |
|----------------------------------------------------------------------------------------------------|
| Funktion                                                                                                    |
| Att söka efter journaldokumentation4                                                                                                    |
| Inloggning Fel! Bokmärket är inte definierat.                                                                                                    |
| Aktivt val6                                                                                                    |
| Val av sökfilter.8Datumval11Sex alternativa val11Vid val via tidsintervall kan specificerad tidsperiod anges:12Förklaring av tidsintervall12Konfidentiell information13 |
| Att läsa dokumentation efter valda sökkriterier13                                                                                                    |
| Visning av olika typer av patientinformation15                                                                                                    |
| Anteckningar16                                                                                                    |
| Varning16                                                                                                    |
| Läsning och bläddring av skannad dokumentation19                                                                                                    |
| Röntgen                                                                                                    |
| Övrig remiss och svar                                                                                                    |
| Mätvärde                                                                                                    |
| Läkemedel                                                                                                    |
| Brev och intyg                                                                                                    |
| Intyg                                                                                                    |
| Visa urvalskriterier25                                                                                                    |
| Nytt urval                                                                                                    |
| Utskriftsfunktion                                                                                                    |
| Utskrift av samtliga anteckningar utifrån det urval som gjorts i sökningen                                                                                              |
| Översikt av skannade dokument                                                                                                    |

MLT-förvaltningen SLL IT

2018-11-29

#### SLL:s Mellanlagringstjänst (MLT)

MLT (SLL:s Mellanlagringstjänst) är en landstingsövergripande tjänst. I MLT finns data lagrat dels från avställd journalinformation från olika journalsystem som lagts ned och dels i form av patientens pappersjournal, som skannats in och gjorts tillgänglig i elektronisk form. Informationen måste vara tillgänglig för vårdens personal under en viss tid (mellanlagring) innan den kan skickas till Landstingsarkivet för slutarkivering.

#### Funktion

MLT är ett elektroniskt arkiv. Informationen ägs av verksamheten. Det är inte endast gammal journaldokumentation som går att finna i MLT utan även nya skannade pappersjournaler tillhörande patienten som inte lagras i journalsystemet TakeCare (TC).

Åtkomsten till MLT sker via ett anrop i TC som ett externt uthopp. Version 2.0 av MLT är i flera avseenden anpassad till PDL (PatientDataLagen). De viktigaste skillnaderna jämfört med tidigare versioner är:

- Kortinloggning
- Behörigheten baseras på medarbetaruppdrag för "Vård och behandling" i SLL's elektroniska katalog (EK).
- Aktivt val
- Spärrhantering

Jämfört med tidigare versioner av MLT så är skillnaden för en användare endast i steget som föregår åtkomsten av själva MLT-datat. Att söka efter och att titta på MLT-datat är oförändrat sedan tidigare.

MLT-förvaltningen SLL IT

2018-11-29

#### Att söka efter journaldokumentation

| MLT öppnas genom TakeCare via: |
|--------------------------------|
| Journalinnehåll 🗘 🗙            |
| 🖉 Att göra                     |
| 💹 Dokument i tidsordning 🖌     |
| 🕵 Externa system och tjänster  |

#### Medarbetaruppdrag (MU) Vård och behandling i EK krävs.

Välj medarbetaruppdrag Om du endast har ett medarbetaruppdrag klicka på Fortsätt.

| JL Stockholms läns landsting                                         |                        |                                 |                              |  |  |  |  |  |
|----------------------------------------------------------------------|------------------------|---------------------------------|------------------------------|--|--|--|--|--|
| Välj medarbetaruppdrag                                               |                        |                                 |                              |  |  |  |  |  |
| Namn                                                                 | Syfte                  | Enhet                           | Vårdgivare                   |  |  |  |  |  |
| <ul> <li>Vård och Behandling - PO<br/>Infektionssjukdomar</li> </ul> | Vård och<br>behandling | VO Infektion och<br>lungmedicin | Stockholms Läns<br>Landsting |  |  |  |  |  |
| O Vård och Behandling-<br>Infektionskliniken                         | Vård och<br>behandling | Infektionskliniken              | Stockholms Läns<br>Landsting |  |  |  |  |  |
| Fortsätt 🔊 Avbryt                                                    |                        |                                 |                              |  |  |  |  |  |

För att kunna logga in krävs ett medarbetaruppdraget (MU) i EK. Du som användare läggs i Medarbetaruppdraget "Vård och behandling" i EK på din enhet. Samtliga med behovet för inloggning i Mellanlagringstjänsten har tilldelats ett MU. Om du saknar ett MU kommer meddelandet nedan att visas.

| Stockholms läns landsting               | Mellanlagringstjänst (MLT 2.0) Prod.node1                   |  |  |  |
|-----------------------------------------|-------------------------------------------------------------|--|--|--|
|                                         |                                                             |  |  |  |
| Personnummer                            | Namn                                                        |  |  |  |
| 19 060606-0606                          | Х, Х                                                        |  |  |  |
| Du har inte behörighet att använda MLT. |                                                             |  |  |  |
|                                         | Copyright © 2018, Stockholms Läns Landsting<br>prod - Node1 |  |  |  |

MLT-förvaltningen SLL IT

2018-11-29

#### Om medarbetaruppdrag saknas

Kontakta din lokala EK administratör som kan lägga in dig i medarbetaruppdraget Vård och behandling.

Bara personer med rätt medarbetaruppdrag i EK (Vård och behandling) har möjlighet att logga in Mellanlagringstjänsten 2.0.

Om du som användaren har flera medarbetaruppdrag visas en bild får att välja ett av dem. Om det finns flera att välja måste "Vård och behandling" väljas.

MLT-förvaltningen SLL IT

#### Aktivt val

2018-11-29

För att se information om patienten måste användaren välja vilka vårdenheter man vill titta på. Den egna vårdenheten är alltid förifylld:

| Aktivt val                                                                                                    |                                                                                                    |  |
|----------------------------------------------------------------------------------------------------|----------------------------------------------------------------------------------------------------|--|
| Personnummer                                                                                                    | Namn                                                                                                    |  |
| 19 101010-1010                                                                                                    | Testnamn Testefternamn                                                                                                    |  |
| SLL 1<br>Akuten 2<br>Karolinska Universitetssjukhuset 3<br>Ortopedkliniken<br>Medicinkliniken Solna 5<br>(Onkologi 6<br>Neurologi Solna                           | 1 poster ▼         4         2 poster ▲         1 övrig multimedia         1 slutanteckning         1 poster ▼         3 poster ▼ |  |
| För att ta del av spärrad information eller information från<br>nödsituation råder samtidigt som patienten är ur stånd att<br>Samtycke från patient<br>Motivering | n externa vårdgivare krävs ett samtycke från patienten, eller att<br>t ge samtycke.<br>mögen att ge samtycke 7                    |  |
| Medvetslös patient<br>Gå vidare                                                                                                    |                                                                                                    |  |

Efter en lyckad inloggning visas vilka vårdenheter som har information lagrad om patienten. Vårdenheter redovisas under sina respektive vårdgivare (1). Inom en vårdgivare kan det förekomma grupperingar (3) (t ex: Karolinska och SLSO är två grupper under SLL som vårdgivare).

En vårdenhetsrad består av följande komponenter:

- Ruta för att markera/avmarkera val. Om vårdenheten är markerad från början betyder det att enheten tillhör medarbetaruppdraget och att det finns information om patienten i MLT. Detta val är defaultvalet och det gäller även om enheten är spärrad, d.v.s på den egna enheten kan man alltid komma åt även spärrad information.
- Vårdenhetens namn
- Information om antal dokument som finns för aktuell patient på enheten(4).Klickar man på pilen så öppnas en lista som även visar vilka sökrubriker som det finns dokument under och antal för varje sökrubrik. Om antal-uppgiften saknas (2) betyder det att vårdenheten som medarbetaruppdraget anger inte har information i MLT för den givna patienten.

MLT-förvaltningen SLL IT

2018-11-29

Om vårdenheten visas på vit bakgrund så tillhör enheten samma Vårdgivare som den som användaren tillhör (s k inre spärrområde). Inom egen vårdgivare är det fritt att välja vårdenhet (5). Vårdenhet med röd text betyder att enheten är spärrad (6).

| Stockholms läns landsting        | Mellanlagringstjänst (MLT 2.0) Prod.node | 1 |
|----------------------------------|------------------------------------------|---|
| Aktivt val                       |                                          |   |
| Personnummer                     | Namn                                     |   |
| 19 101010-1010                   | Testnamn Testefternamn                   |   |
| Danderyds Sjukhus AB             |                                          |   |
| Hjärtkliniken                    |                                          |   |
| Akutkliniken                     | 31 poster 🔻                              | ] |
| Kirurg- och Urolegkliniken       | 1 poster 🖲                               | 1 |
|                                  | 1 poster v                               | 1 |
| Talkliniken                      | 1 poster 🔻                               |   |
| Gastroenterologi avd 92          | 3 poster 🔻                               | 1 |
|                                  |                                          |   |
| Externa vårdgivare:              |                                          |   |
| SLL                              |                                          |   |
| Karolinska Universitetssjukhuset |                                          |   |
| Geriatriska kliniken             | (1 poster)                               | 1 |
| Björnstigen Ulriksdals vårdenhet | [12 poster]                              | 1 |
| SLSO                             |                                          |   |
| Luna Barnmorskemottagning        | (43 poster)                              | 1 |
| Boo vårdcentral                  | (3 poster)                               | 1 |
| Gröndals vårdcentral             | [27 poster]                              | 1 |
| Älvsjö vårdcentral               | (25 poster)                              | 1 |
| Sabbatsbergsgerlatriken          | [204 poster]                             | 1 |
| Husby Akalla vårdcentral         | (58 poster)                              | 1 |
| Hässelby vårdcentral             | [194 poster]                             | 1 |
| Abrahamsbergs vårdcentral        | [7 poster]                               | 1 |
|                                  | 10 · · · ·                               |   |

Vårdgivaren med rosa bakgrund betyder att detta är en extern vårdgivare relaterad till användarens position i organisationen (s k yttre spärrområde). T ex så är SLSO en extern vårdgivare för en medarbetare som jobbar på Danderyds Sjukhus.

Valet sker genom att markera önskad(e) vårdenhet(er). Följande alternativ kan uppstå:

- Val av icke-spärrad vårdenhet (svart text) inom egen vårdgivare är fritt utan ytterligare åtgärd
- Val av spärrad vårdenhet (röd text) inom egen vårdgivare kräver patientens samtycke eller nödsituation
- Val av en icke-spärrad vårdenhet från en extern vårdgivare kräver patientens samtycke eller nödsituation
- Spärrade vårdenheter från en extern vårdgivare redovisas enbart som information om att sådana enheter finns. Val av en sådan vårdenhet kräver patientens samtycke eller nödsituation.

I de fall när samtycke eller nödsituation krävs <del>dyker</del> visas en ruta <del>upp</del>-längst ner där det ges möjlighet att markera vilket alternativ som gäller för det aktuella tillfället. Vid val av nödsituation skall även en orsak anges (7).

Följande gäller vid val av en extern spärrad vårdenhet: efter att man har markerat patientens samtycke eller nödsituation visas en lista vilka vårdenhet(er) som är spärrade. För att komma åt

MLT-förvaltningen SLL IT

#### 2018-11-29

dessa enheters information krävs det att man tillfälligt häver spärren. Detta kan bara göras av den externa vårdenheten själv. Därför måste direktkontakt tas med den externa vårdgivarens spärradministratör. Administratören kan häva spärren under en begränsad tid bara för den aktuella användaren. Att komma åt dokument från vårdenheter där spärr hävts kräver att man på nytt startar en MLT-session från TC och då visas dessa vårdenheter som icke-spärrade, externa vårdenheter som behandlas enligt ovan.

När alla önskade vårdenheter är markerade klickar man på Gå vidare (8) för att fortsätta eller stäng fönstret om man väljer att inte vilja gå vidare. Observera att fortsättningen innebär att det aktiva valet loggas av systemet inklusive patientens samtycke eller nödsituation. Vid stängning av fönstret sker ingen loggning. Alla efterföljande sökningar under sessionen begränsas till valda vårdenheter. För att göra ett nytt val måste man avsluta sessionen (stänga webbläsaren) och göra ett nytt uthopp från TC.

| 🗿 https://tillampning.earkiv.sll.se - e-arkiv - Microsoft Internet Explorer                                                                                                    |          |
|----------------------------------------------------------------------------------------------------|----------|
| Stockholms läne landsting 2 e-arkiv                                                                                                    | <u> </u> |
| Vald patient                                                                                                    |          |
| Personnummer Namn Första Senaste Alternativa ider 3                                                                                                    |          |
| 191212121212 Testförnamn Testefternamn 1999-01-01 2006-12-21 Utskriftslogg Stäng                                                                                                    |          |
| Sök patientuppgifter       fr.o.m.       1999-01-0       4       5       Sök         Tidsintervall       Datumval       r.o.m.       2006-12-21       5       Sök         Sökrubrik       6       Befattning       7       Vårdenhet       8         Atgard enligt LVM, LVP, LVU mm.       Mottagningsanteckning       Operationsberättelse       7       Vårdenhet       8         Ovriga anteckning       Sjuksköterska       Undersköterska       Undersköterska       Nijurmedicin         Slutanteckning       Klinisk patioga/cytologi       Klinisk patioga/cytologi       Kinisk patioga/cytologi       Kinisk patioga/cytologi         Klinisk mitunalkogia från annan vårdgivare       Övrig mutimedia       Avarden från operation, anestesi, IVA       Oklassificerad journalhandling         Forskning       Forskning       Mitana internmedicin       Kinisk patioga/cytologi |          |
| Copyright © 2007, Stockholms Läns Landsting<br>Build 5713 20090527:1311                                                                                                    |          |
| 🔮 29 minuter till automatisk utloggning på grund av inaktivitet 🕒 🌒 Internet                                                                                                    |          |

#### Val av sökfilter

- 1. Personnummer/reservnummer och namn.
- 2. Datum för första anteckning till senaste anteckning.
- 3. Utskriftslogg-knappen presenterar vem och till vilken enhet utskrift har skett. Stäng-knappen stänger MLT-tjänsten.

MLT-förvaltningen SLL IT

2018-11-29

- 4. Första datum och senaste datum ligger alltid förvalt. Vid sökning kan datum ändras. Se mer under rubrik *Datum val*.

MLT-förvaltningen SLL IT

2018-11-29

5. Bocka för konfidentiell information om du vill läsa dokumentation som har klassats som konfidentiell dokumentation i det tidigare journalsystemet. Det loggas att du valt att vilja titta på konfidentiell information. Se vidare dokumentation nedan angående konfidentiell information.

OBS! Konfidentiell information är information som vårdenheterna vid leveranserna valt att klassa som "konfidentiell", d.v.s. att den är värd att uppmärksammas som ett innehåll som kräver ett visst mått av begränsad åtkomst. Användaren kan dock alltid klicka i rutan och få del av informationen, men att det då i loggningen framgår att man fått del av informationen. Det är värt att notera att Konfidentiell information och spärrad information inte alls hör ihop. Spärrad information är ett val som patienten gör och spärrning måste göras av särskilda spärradministratörer.

6. **Sökrubrik**: Välj vilken dokumentationsrubrik. *Alla* eller markera med Ctrl- tangenten.

- 7. Befattning: Kategori på vårdgivare som skrivit dokumentationen.
- 8. Vårdenhet: Välj vilken vårdenhet. Alla eller markera med Ctrl-tangenten.
- 9. Sök: Aktiverar nu markerade sökkriterier i MLT.

MLT-förvaltningen SLL IT

2018-11-29

#### Datumval

För att begränsa urvalet vid sökning införs en förenklad möjlighet till val av tidsperiod.

#### Sex alternativa val

| JL Stockhol                                                                                                    | ms läns landsting                                                                                                    |                                                                                                    |                       | OO e-arkiv                                                                                                    |
|----------------------------------------------------------------------------------------------------|----------------------------------------------------------------------------------------------------|----------------------------------------------------------------------------------------------------|-----------------------|----------------------------------------------------------------------------------------------------|
| Vald patient                                                                                                    |                                                                                                    |                                                                                                    |                       | Hjälp                                                                                                    |
| Personnummer                                                                                                    | Namn                                                                                                    | Första<br>anteckning                                                                                                    | Senaste<br>anteckning | Alternativa identiteter                                                                                                    |
| 19 121212-1212                                                                                                    | Tolvansson, Tolvan                                                                                                    | 1901-01-01                                                                                                    | 2099-01-01            | Stäng                                                                                                    |
| Sök patientupp                                                                                                    | gifter                                                                                                    |                                                                                                    |                       |                                                                                                    |
| Tidsintervall<br>Sökrubrik                                                                                                    | Datumval<br>Datumval<br>En vecka<br>En månad                                                                                                    | fr.o.m. 1901-01-01                                                                                                    | 🗌 Sö                  | Sök<br>ik även efter konfidentiell information<br>Vårdenhet                                                                                                    |
| Alla<br>Varning<br>Åtgärd enligt LVM<br>Mottagningsantec<br>Operationsberätt<br>Övriga anteckning<br>Slutanteckning<br>Klinisk kemi - lab<br>Klinisk kemi - lab<br>Klinisk imkrobiolc<br>Klinisk patologi/cr<br>EKG<br>Röntgen<br>Övrig remiss och<br>Mätvärde<br>Läkemedel<br>Brev och intyg<br>Journalkopia från<br>Övrig multimedia<br>Mätvärden från o<br>Oklassificerad jou<br>Forskning | Sex månader<br>Sex månader<br>Hela perioden<br>Tre månd,<br>journalan<br>iskning<br>ekning<br>ekning<br>ekning<br>ekning<br>ekning<br>iska<br>igi<br>gi<br>ytologi<br>svar<br>annan vårdgivare<br>peration, anestesi, IVA<br>urnalhandling | Alla<br>ader tilbaka i tiden fr.o.m senaste<br>teckningen<br>ingenjor Ojmob<br>Kurator<br>Logoped<br>Läkarse<br>Läkarsekreterare<br>Psykolog<br>Sjukgymnast<br>Sjuksköterska<br>Undersköterska<br>Övr paramed pers ÖLA<br>Övrig hälso- och sjukvp Ö<br>Övrig personal | ILA                   | Alla<br>ASIH<br>Akutsjukvård<br>Allmän internmedicin<br>Anestesi, intensivvård<br>Barn och ungdomsmed.mott(BUMM)<br>Barnsjukvård<br>Endokrinologi<br>Gastroenterologi<br>Geriatrik<br>Handkirurgi<br>Hematologi<br>Hjärtsjukvård<br>Hud<br>Hörsel<br>Immunologi, transfusionsmed.<br>Infektionssjukvård<br>Internmedicin<br>Kirurgi<br>Klinisk genetik<br>Kvinnosjukvård<br>Lugopedi<br>Lugopedi |

MLT-förvaltningen SLL IT

2018-11-29

Datumval

är förvalt samt datum för första och senaste datum. Det går att ändra datum genom att använda sig av kalenderikonerna eller skriva in fr.o.m. och t.o.m. datum. Om inget datumval görs visas hela perioden vid klick på Sök.

| Tidsintervall Datumval               | fr.o.m. 1969-01-01<br>t.o.m. 2009-04-06 |        | Jar    | iuari | V    | 196  | 9 🔻 |      | 9     |  |
|--------------------------------------|-----------------------------------------|--------|--------|-------|------|------|-----|------|-------|--|
| Cälendrik                            | Defattaine                              | Vecka  | NIBD   | 118   | Uns  | 1 OF | Pre | Lor  | aon   |  |
| SOKFUDFIK                            | Berattning                              | 1      |        |       | 1    | 2    | 3   | - 4  | 5     |  |
| Alla                                 | Alla                                    | 2      | 6      | 7     | 8    | 9    | 10  | 11   | 12    |  |
| Varning<br>Mottagninosanteckning     | Läkare<br>Siukovmoast                   | 3      | 13     | 14    | 15   | 16   | 17  | 18   | 19    |  |
| Inskrivningsanteckning               | Sjuksköterska                           | - 4    | 20     | 21    | 22   | 23   | 24  | 25   | 26    |  |
| Operationsberättelse                 | Undersköterska                          | 5      | 27     | 28    | 29   | 30   | 31  |      |       |  |
| Ovnga anteckningar<br>Slutanteckning |                                         | Idag a | ir det | den   | Fre. | 29.  | Maj | 200  | 9     |  |
| Klinisk kemi - lablista              |                                         |        |        |       |      |      | Reu | mate | ilogi |  |

#### Vid val via tidsintervall kan specificerad tidsperiod anges:

| En vecka                                                                                                    | en vecka bakåt relativt senaste anteckning               |  |  |  |  |  |  |
|----------------------------------------------------------------------------------------------------|----------------------------------------------------------|--|--|--|--|--|--|
| En månad                                                                                                    | en månad bakåt relativt senaste                          |  |  |  |  |  |  |
| anteckning Tre månade                                                                                          | anteckning <b>Tre månader</b> tre månader bakåt relativt |  |  |  |  |  |  |
| senaste anteckning Sex                                                                                         | x <b>månader</b> sex månader bakåt                       |  |  |  |  |  |  |
| relativt senaste anteckning                                                                                    |                                                          |  |  |  |  |  |  |
| Hela perioden inget urval görs på datum. Datumet är från första anteckningsdatum till senaste anteckningsdatum |                                                          |  |  |  |  |  |  |

#### Förklaring av tidsintervall

finns musmarkören förs över respektive sökrubrik.

| μÂι  | inter                          |              |      |                                        |
|------|--------------------------------|--------------|------|----------------------------------------|
|      |                                |              | fr   | o m 1060-01-01                         |
|      | Datumval 🛛 🔊                   | 1            |      | 0.111. 1989-01-01                      |
|      | Datumval                       |              | t.o  | .m. 2009-04-06                         |
|      | En vecka                       |              |      |                                        |
|      | En måna <u>d</u>               |              |      | Befattning                             |
|      | Tre måna <mark>En vecka</mark> | i tillbaka i | tide | n fr.o.m senaste journalanteckningen 💳 |
|      | Sex mänader                    |              |      | 1 Shares                               |
|      | Hela nerioden                  |              |      | Lakare                                 |
| eck  | ning                           | _            |      | Sjukgymnast                            |
| eck  | ning                           |              |      | Siuksköterska                          |
| ttel | se                             |              |      | Undersköterska                         |
| ing  | ar                             |              |      |                                        |

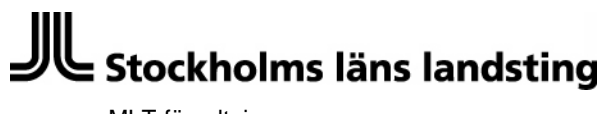

MLT-förvaltningen SLL IT

2018-11-29

#### Konfidentiell information

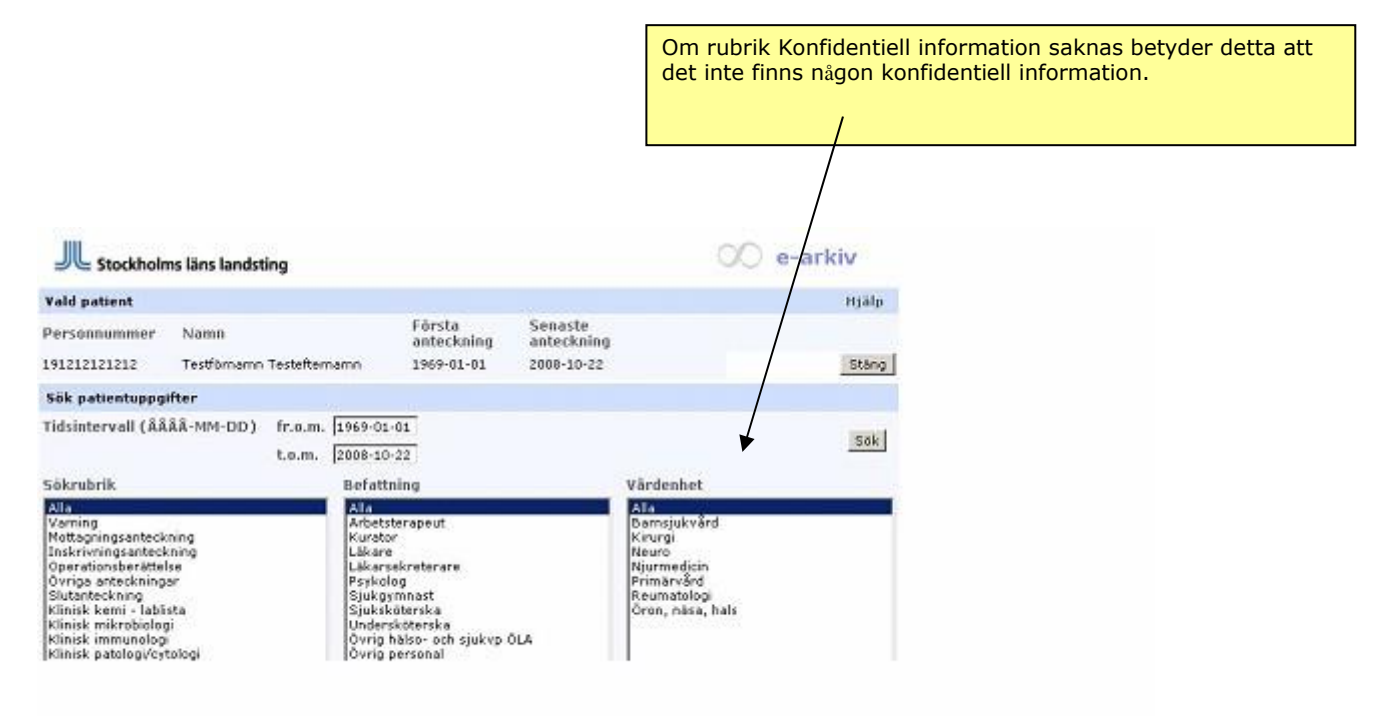

#### Att läsa dokumentation efter valda sökkriterier

Om rubriken Konfidentiell information visas betyder detta att det finns ytterligare dokumentation och kan markeras för att denna ska ingå i sökningen

MLT-förvaltningen SLL IT

2018-11-29

| Stockholms läns landsting                                                                                                    |                                                                                                    |                       | 00 e-arkiv                                                                                                    |
|----------------------------------------------------------------------------------------------------|----------------------------------------------------------------------------------------------------|-----------------------|----------------------------------------------------------------------------------------------------|
| Vald patient                                                                                                    |                                                                                                    |                       | Hjälp                                                                                                    |
| Personnummer Namn                                                                                                    | Första<br>anteckning                                                                                                    | Senaste<br>anteckning | Alternativa identiteter                                                                                                    |
| 19 121212-1212 Tolvansson, Tolvan                                                                                                    | 1901-01-01                                                                                                    | 2099-01-01            | Stäng                                                                                                    |
| Sök patientuppgifter                                                                                                    |                                                                                                    |                       |                                                                                                    |
| Tidsintervall Datumval 💌<br>Sökrubrik                                                                                                    | fr.o.m. 1901-01-01                                                                                                    | Sök                   | Sök<br>även efter konfidentiell information<br>om sökningen ska inkludera konfidentiell informati<br>fårdenhet                                    |
| Alla<br>Varning<br>Åtgärd enligt LVM, LPT, LVU mm.<br>Mottagningsanteckning<br>Inskrivningsanteckning<br>Operationsberättelse<br>Övriga anteckningar<br>Slutanteckning | Alla<br>Arbetsterapeut<br>Biomedicinsk analytiker<br>Ingenjör Sjhlab<br>Kurator<br>Logoped<br>Läkare<br>Läkare<br>Läkarsekreterare |                       | Alla<br>ASIH<br>Akutsjukvård<br>Allmän internmedicin<br>Anestesi, intensivvård<br>Barn och ungdomsmed.mott(BUMM)<br>Barnsjukvård<br>Endokrinologi |

Det går att välja presentation via **Sökrubrikfliken** eller Vårdenhetsfliken. Siffrorna visar antal anteckningar.

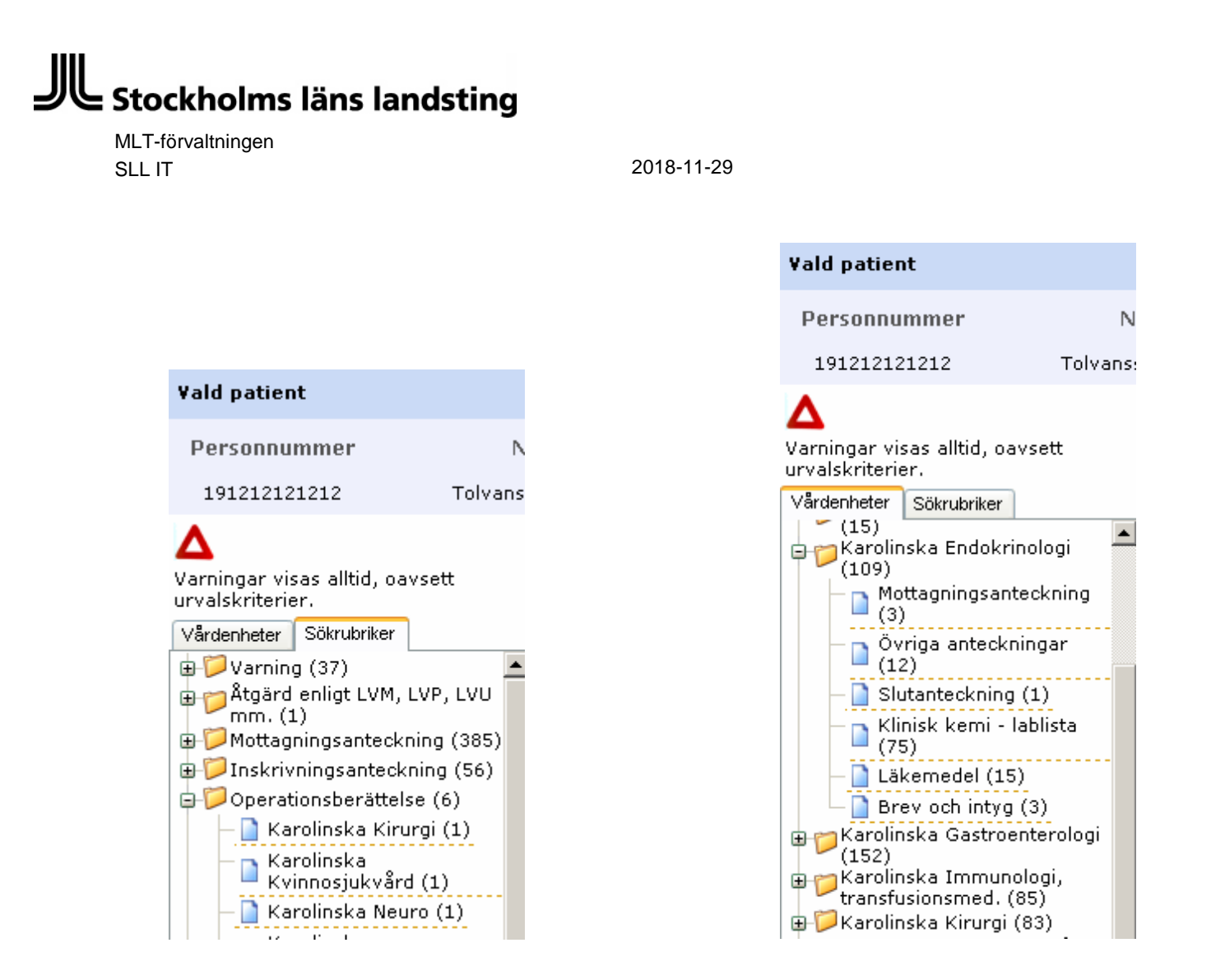

#### Visning av olika typer av patientinformation

Beroende på vilken typ av patientinformation som användaren klickar på, kommer visning att skilja sig åt. En ny funktionalitet är att öppnad journalpost kan stängas genom att klicka på Esc-knappen.

MLT-förvaltningen SLL IT

2018-11-29

Anteckningar

Varning

Varningar visas alltid, oavsett urvalskriterier. Vårdenheter Sökrubriker

🗄 📁 Varning (1)

🗄 📁 Mottagningsanteckning

|     | Händelsetid | Diagnos- | Åtgärds- | Journa        | alförare      |
|-----|-------------|----------|----------|---------------|---------------|
|     | nanueiseuu  | kod      | d kod    | Namn          | Befattning    |
| 200 | 4-06-17     |          |          | Sigrid Lundbe | Läkare        |
| 200 | 4-04-27     |          |          | Christine Ols | Sjuksköterska |
| 200 | 4-04-27     |          |          | Bodil Englund | Läkare        |
|     |             |          |          |               |               |

Datum i normalstil för anteckning är öppenvårdsanteckning. Vid klick på datum visas anteckning. Namn och befattning på den som skrivit anteckning visas initialt.

Händelsetid går att ändra från fallande till stigande ordning vid klick på ordet Händelsetid.

➡ ♥ Inskrivningsanteckning
 ■ ♥ Övriga anteckningar (3:
 ■ ♥ Slutanteckning (12)

MLT-förvaltningen SLL IT

2018-11-29

| Händelsetid             | Diagnos- i | Åtgärds- | Jou           | ırnalförare   | Å n n |
|-------------------------|------------|----------|---------------|---------------|-------|
| kod                     | kod        | kod      | Namn          | Befattning    | A000  |
| 2004-04-28 - 2004-05-04 | K659       |          |               |               |       |
| 2004-05-10              | K659       | V9531    | Sigrid Lundbe | Läkare        |       |
| 2004-05-04              |            |          | Heléne Stenva | Sjuksköterska |       |
| 2003-10-20 - 2003-10-28 | N189       |          |               |               |       |
| 2003-07-08 - 2003-08-07 | A410       |          |               |               |       |
| 2003-06-25 - 2003-07-07 | N189       |          |               |               |       |
| 2003-05-01 - 2003-05-23 | N189       |          |               |               |       |
| 2003-03-28 - 2003-03-31 | N189       |          |               |               |       |

**Händelsetid** är datum i fetstil med från och till datum symboliserar slutenvård. Vid klick på datum visas anteckningsdatum.

Om diagnoskod och åtgärdskod är skriven i epikris visas denna. Namn och befattning på den som skrivit anteckning visas. **Händelsetid och Anm** går att ändra från fallande till stigande ordning vid klick på ordet Händelsetid.

Klicka på datum för anteckning. Anteckningen visas. Om man vill läsa nästa eller föregående anteckning trycker man på knappen *Nästa eller Föregående.* Detta gäller både slutenvårds- och öppenvårdsanteckningar.

MLT-förvaltningen SLL IT

2018-11-29

| 🖻 e-arkiv Visa anteckningar - Microsoft Internet Explorer                                                                       |
|----------------------------------------------------------------------------------------------------|
| ¥isa journalanteckning(-ar)                                                                                                    |
| 191414144694 PFörnamn PEfternamn<br>Karolinska Universitetssjukhuset Njurmedicinska kliniken - slutanteckning Anteckning 1 av 2 |
| 2004-05-04 14:19:00 Systemnamn:BMS2 (text/html)                                                                                 |
| Stäng Föregående Nästa Skriv ut                                                                                                 |

| Sektion:           | Njurmedicinska kliniken<br>Dygnsvård(Vårdtillfälle)                             |  |  |  |  |  |
|--------------------|---------------------------------------------------------------------------------|--|--|--|--|--|
| Vårdform:          |                                                                                 |  |  |  |  |  |
| Händelsetid:       | 2004-05-04 14.19                                                                |  |  |  |  |  |
| Dokumenteringstid: | 2004-05-04 14.19                                                                |  |  |  |  |  |
| Status:            | Signerad                                                                        |  |  |  |  |  |
| Signerad av:       | , Leg. Sjuksköterska.                                                           |  |  |  |  |  |
| Rubrik:            | . Leg. Sjuksköterska. /Dok 040504 14.19 /Reg<br>040504 14.23 /Sign 040504 14.23 |  |  |  |  |  |
| Anteckningstyp:    | Omvårdnadsepikris/Dygnsvård                                                     |  |  |  |  |  |
| Kontakttyp:        |                                                                                 |  |  |  |  |  |
| Omvårdnadsepikris  |                                                                                 |  |  |  |  |  |
| >>Vårdtid          |                                                                                 |  |  |  |  |  |
| 040428040504.      |                                                                                 |  |  |  |  |  |
| >>Kontaktorsak     |                                                                                 |  |  |  |  |  |

Om streckad pil visas innehåller det ett flertal skannade journaler mellan dessa datum.

Skannad dokumentation har alltid rubrik på dokumentet under kolumn Anm. Nästa/Föregående knappen bläddrar till nästa/föregående dokument i översiktslistan.

| U <sup>3</sup> ndoleatid  | Diagnos- Åtgärds- | Journalförare |                |   |
|---------------------------|-------------------|---------------|----------------|---|
| nanuelsettu               | kod kod           | Namn Bef      | attning        |   |
| 1998-09-17                |                   |               | Journalblad (1 |   |
| 2002-09-01 +-+ 2004-06-04 |                   |               | Journalblad (1 |   |
| 2003-10-17                |                   | Läkare        |                |   |
| 2003-10-27                |                   | Övrig p       | ersonal        | l |

MLT-förvaltningen SLL IT

2018-11-29

I anteckningen syns datumintervallet för de skannade journalanteckningarna.

| 19 121212-1212 Tolyansson, Tolvan                               |             |         |
|-----------------------------------------------------------------|-------------|---------|
| Karolinska Barnsjukvård - mottagningsanteckning Anteckning 2 av | 71          |         |
| 2002-09-01+-+2004-06-04 Systemnamn: (image/tiff)                |             |         |
| Stäng Föregående Nästa Skriv ut alla bilder                     |             |         |
| Alternativ text:                                                |             |         |
| Journalblad (1 sid.)                                            |             |         |
| , <del>,</del> , , , , , , , , , , , , , , , , ,                | 3           |         |
| Sjukhus klinik/avd                                              | Journalblad | blad nr |
| Huddinge sjukhus                                                | Personar    | 0000    |
|                                                                 |             |         |

#### Läsning och bläddring av skannad dokumentation

Första gången skannad information öppnas på en dator kommer en fråga "Programmets digitala signatur har verifierats. Vill du köra programmet?" Här skall man alltid trycka på knappen KÖR för att bildvisningsprogrammet skall installeras.

Vid läsning av skannad dokumentation som innehåller mer än en sida skall "Page Down"/Page Up" tangenten eller musklick användas inne i öppnat skannat dokument.

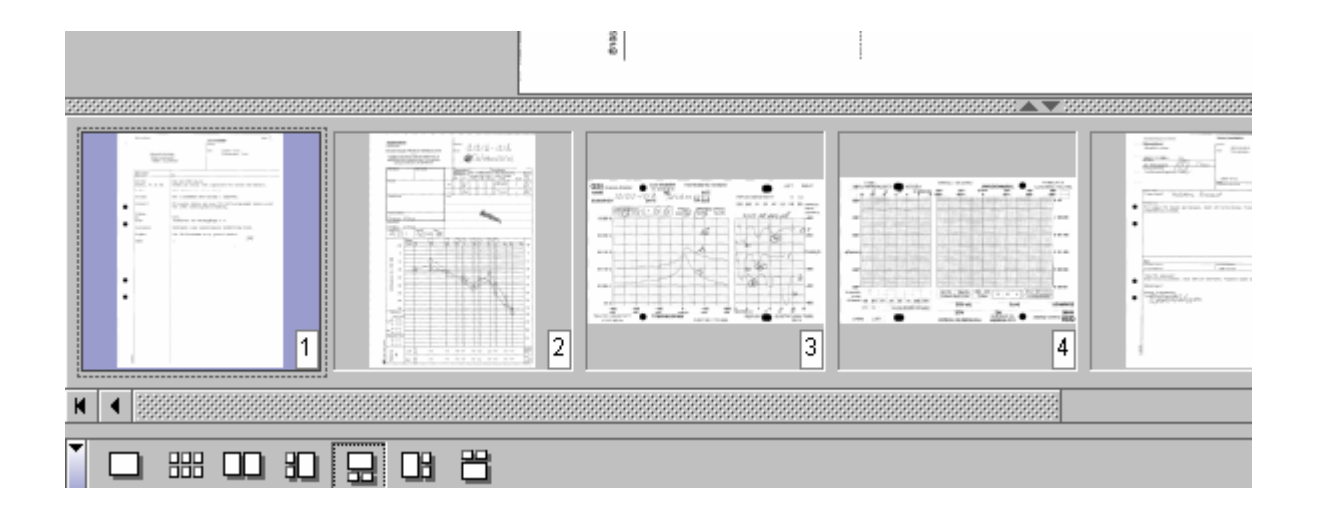

MLT-förvaltningen SLL IT

2018-11-29

| Analys          | 1998-06-10   | 2002-08-29 | 2002-08-29 | 2002-08-29 | 2003-04-09 | 2003-04-09 | 2003-04- |
|-----------------|--------------|------------|------------|------------|------------|------------|----------|
|                 |              | Best Svar  | Best Svar  | Best Svar  | Best Svar  | Best Svar  | Best Sva |
| Inskannad info  | Kemlab (1 si |            |            |            |            |            |          |
| B-Erytrocyter   |              |            |            |            | 3.6*       | 3.2*       | 3.6*     |
| B-EVF           |              |            |            |            | 37*        | 28*        | 37*      |
| B-HbA1c         |              |            |            |            |            |            |          |
| B-Hemoglobin    |              |            |            |            | 122*       | 100*       | 122*     |
| B-LPK           |              |            |            |            | 9.1*       | 8.5        | 9.1*     |
| B-Mutation F V  |              |            |            |            |            | Tid.utfö   |          |
| B-St.Bikarbonat |              | 26         | 26         | 26         |            | 22         |          |

Lablista 🖽 🖉 Klinisk kemi - lablista

Analyserna står i bokstavsordning. Patologiska svar är markerat med rött och en \*. Vi klick på svar visas information om svaret. T.ex. referensvärdet.

Presentationsdatumen går att ändra genom att klicka på datumraden.

Till och från datum visas när labsvar det finns en osammanhängande datumperiod (skannade journaler).Klicka på den blå rubriken i rutan för att se lab.listan.

Analys

| Analys:            | B-Hemoglobin                |
|--------------------|-----------------------------|
| Provtagningsdatum: | 2004-05-03 07.30            |
| Värde:             | 122                         |
| Enhet:             | g/L                         |
| Refvärde:          | 130 - 160                   |
| Lab:               | Karolinska sjh;Klinisk Kemi |
| Fråga till lab:    |                             |
| Svar från lab:     |                             |
| PATOLOGISKT        |                             |

*Grön triangel* i en ruta visar att det finns en kommentar från lab. Med att föra musen över triangeln visas kommentaren.

MLT-förvaltningen SLL IT

2018-11-29

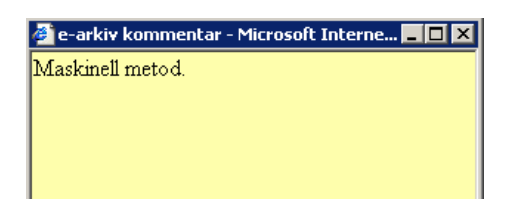

#### Röntgen

#### 🗐 📁 Röntgen

| Önskad beställning | Beställning | Svar                            | Anm                 |
|--------------------|-------------|---------------------------------|---------------------|
|                    |             | <u>2010-03-20</u> +++2010-03-21 | Coronarangiografi ( |
|                    |             | □ 2010-03-20 +-+ 2010-03-21     | Röntgenutlåtande (1 |
| röntgenremiss      | 2005-08-15  |                                 |                     |
| röntgenremiss      | 2005-07-06  |                                 |                     |
| röntgenremiss      | 2005-04-25  |                                 |                     |

Klicka på datumet för att se beställning/svar. Om det finns en osammanhängande datumperiod (skannade journaler) visas det med en streckad pil mellan datumen.

Övrig remiss och svar

🖶 📁 Övrig remiss och svar (71)

Klicka på datumet för att se beställning/svar. Om det finns en osammanhängande datumperiod (skannade journaler) visas det med en streckad pil mellan datumen.

| Önskad beställning | Beställning | Svar                        | Anm                 |
|--------------------|-------------|-----------------------------|---------------------|
|                    |             | 2010-08-19                  | Konsultationsremiss |
|                    |             | □ 2005-02-14 +-+ 2005-03-09 | Pacemaker status (1 |
| konsultremiss      | 2004-11-09  | 2004-11-10                  |                     |
| konsultremiss      | 2004-05-28  |                             |                     |
| konsultremiss      | 2003-12-10  |                             |                     |
| konsultremiss      | 2003-11-28  |                             |                     |

MLT-förvaltningen SLL IT

2018-11-29

#### Mätvärde

🗄 📁 Mätvärde

Klicka på mätvärdet för att se ytterligare information. Om det finns en osammanhängande datumperiod (skannade journaler) visas det med ett till och från datum. Klicka på den blå rubriken i rutan för att se mätvärdet.

| Analys           | 2098-12-31 | 2010-08-10<br>- 2010-08-13 | 2009-04-06   | 2004-11-23 | 2004-11-23 | 2004-11-23 | 2004 |
|------------------|------------|----------------------------|--------------|------------|------------|------------|------|
|                  | 23:00      |                            |              | 14:57      | 07:55      | 00:28      | 🗌 a  |
| Inskannad info   |            | Audiogram (1               | Audiogram (1 |            |            |            |      |
| Blodtryck        |            |                            |              | 90/70      |            |            |      |
| Nästa hemodialys |            |                            |              |            |            |            |      |
| Puls             |            |                            |              | 86         |            |            |      |
| PVK 0.8          |            |                            |              |            |            | insatt     |      |
| PVK 1.0          | utsatt     |                            |              |            |            |            |      |

Presentationsdatumen går att ändra genom att klicka på datumraden. Vid klick på mätvärdet visas ytterligare information. Om man vill läsa nästa eller föregåendemätvärde trycker man på knappen *Nästa eller Föregående.* 

| 🥙 e-arkiv Visa anteckningar - Microsoft Internet Explorer                                                                                                    |
|----------------------------------------------------------------------------------------------------|
| ¥isa journalanteckning(-ar)                                                                                                    |
| 191414144694 PFörnamn PEfternamn<br>Karolinska Universitetssjukhuset Njurmedicinska kliniken - mätvärde Anteckning 4 av 449<br>2004-05-02 14:47:00 Blodtryck Systemnamn:BMS2 (text/html)<br>Stäng Föregående Nästa Skriv ut |
|                                                                                                    |
| Blodtryck 2004-05-02 14.47<br>Värde: 100/60<br>Sektion: Njurmedicinska kliniken                                                                                                    |

#### Läkemedel

🗄 📁 Läkemedel

MLT-förvaltningen SLL IT

2018-11-29

| Läkemedelslista             |                                                |                 |   |
|-----------------------------|------------------------------------------------|-----------------|---|
| Datum                       | Läkemedel                                      | Anm             |   |
| □ 2010-08-10 +-+ 2010-08-13 | Inskannad information (4 st fr.o.m 2000-08-17) | Läkemedelsjourn |   |
| 2004-11-21                  | Alvedon;tabl;500 mg                            |                 |   |
| 2004-11-21                  | Betolvex;tabl;1 mg                             |                 | = |
| 2004-11-21                  | C-vimin;brustabl;1 g                           |                 |   |
| 2004-11-21                  | Ciprofloxacin ranbaxy;filmdrag tabl;500 mg     |                 |   |
| 2004-11-21                  | Dexofen;tabl;50 mg                             |                 |   |

Klicka på preparatet. Fliken läkemedelsdetaljer tänds. O = Ordination, F = Förskrivning.

A = Administrerat. Ytterligare information finns om ordinationen vid klick på datum.

För skannad läkemedelsinformation anges att det finns en osammanhängande datumperiod. Visas det med en streckad pil mellan datumen.

Information inom parenteser visas för att ange att det finns mer än en ordination bakom rubriken "Inskannad information". Vid klick på Inskannad information...

| Läkemedelslista Läkemedelsdetalje | r            |                       |               |                 |  |
|-----------------------------------|--------------|-----------------------|---------------|-----------------|--|
| Inskannad information             |              |                       |               |                 |  |
| Datum                             | Förs/<br>Ord | Beredning             | Adm Kommentar | Anm             |  |
| 2010-04-21                        | 0            | Inskannad information | I             | Läkemedelsjourn |  |
| 2010-03-20 ←-→ 2010-03-21         | 0            | Inskannad information | I             | Läkemedelsjourn |  |
| 2010-03-20 ←-→ 2010-03-21         | 0            | Inskannad information | (             | Cytostatikakort |  |
| 2001-02-03                        | 0            | Inskannad information | I             | Läkemedelsjourn |  |

... visas antalet ordinationer. Ny flik tänds, Läkemedelsdetaljer.Vid klick på datum öppnas den skannade läkemedelslistan.

MLT-förvaltningen SLL IT

2018-11-29

|                  | Ka           | rolinska Un    | iversitetssjukhuset Njurmedicinska kliniken - Läkemedel |
|------------------|--------------|----------------|---------------------------------------------------------|
| Läkernedelslista | Läker        | medelsdetaljer |                                                         |
|                  |              |                | Morfin bioglan                                          |
| Datum            | Förs/<br>Ord | Beredning      | Adm Kommentar                                           |
| 2004-05-03       | 0            | inj 10 mg/m    | I A                                                     |
| 2004-05-03       | 0            | inj 10 mg/m    | I A                                                     |
| 2004-05-03       | 0            | inj 10 mg/m    | I A                                                     |
| 2004-05-03       | 0            | inj 10 mg/m    | I A                                                     |
| 2003-07-07       | 0            | inj 10 mg/m    | 1                                                       |

Vid klick på A visas information om administreringen. Ny flik tänds.

|                      | Karolinska Uni     | iversitetssjukhus      | et Njurmedicinska k |
|----------------------|--------------------|------------------------|---------------------|
| Läkemedelslista      | Läkemedelsdetaljer | Läkemedelsadministra   | tion                |
|                      |                    | Morfin biog            | jlan inj 10 mg∕ml   |
| Utdelnings-<br>datum | Tidpunkt           | Utdelat<br>Antal/mängd | Kommentar           |
| 2004-05-03           | 12:00              | 1 ml                   |                     |
| 2004-05-03           | 14:00              | 1 ml                   |                     |
| 2004-05-03           | 16:00              | 1 ml                   | Ångrad kvittering   |
| 2004-05-03           | 18:00              | 1 ml                   |                     |
| 2004-05-03           | 19:00              | 1 ml                   |                     |
| 2004-05-03           | 20:00              | 2 ml                   |                     |
| 2004-05-03           | 20:00              | 1 ml                   | Extra utdelning     |
| 2004-05-03           | 21:00              | 1 ml                   |                     |

För att återgå till tidigare information om läkemedlet använd flikarna.

#### Brev och intyg

🗄 📁 Brev och intyg

Brev fungerar på samma sätt som mottagningsanteckningar

#### Intyg

Intygsnamnet presenteras under rubriken Anm. Anteckningen tillhörande intyget anges också.

MLT-förvaltningen SLL IT

2018-11-29

| Händelsetid               | Diagnos- | Åtgärds- | Jour | nalförare  | Anm            |  |
|---------------------------|----------|----------|------|------------|----------------|--|
| nanuelsettu               | kod      | kod      | Namn | Befattning | 0000           |  |
| 2002-10-24 +-+ 2004-06-04 |          |          |      |            | Div meddelande |  |
| 2003-10-17                |          |          |      | Läkare     | Läkarutlåtande |  |
| 2003-10-17                |          |          |      | Läkare     |                |  |

Klicka på datumet för att visa intyget. För att skriva ut intyget kan ruta framför datumet markeras (en eller flera) eller öppna upp intyget och klicka på Skriv ut knappen. För skannade intyg anges att det finns en osammanhängande datumperiod. Visas med en streckad pil mellan datumen.

#### Visa urvalskriterier

|                        | Visa urvalskriterier       |                        |            |
|------------------------|----------------------------|------------------------|------------|
| 🎒 Urvalskriterier - Mi | crosoft Internet Explorer  |                        |            |
| Lista över valda s     | ökkriterier för patient PF | örnamn PEfternamn 1914 | 14142951   |
| Sökrubriker            | Befattningar               | Vårdenheter            | Datum      |
| Alla                   | Alla                       | Alla                   | 2001-01-24 |
|                        |                            |                        | 2006-03-23 |
|                        | Dölj                       | urvalskriterier        |            |
|                        |                            |                        |            |
|                        |                            |                        |            |

#### Nytt urval

| Om du vill göra ett nytt urval på tidig | gare sökkriterier på | samma patient |
|-----------------------------------------|----------------------|---------------|
| trycker du nå knappen                   | Nytt urval           |               |
|                                         |                      | •             |

Hamnar då åter i bilden för att göra nya sökkriterier

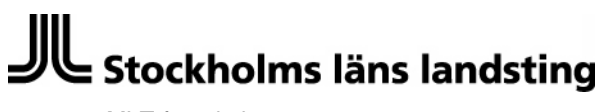

MLT-förvaltningen SLL IT

2018-11-29

#### Utskriftsfunktion

#### Utskrift av samtliga anteckningar utifrån det urval som gjorts i sökningen

Vid klick på utskriftsknappen öppnas dialogruta med frågan om utskrift av markerade dokument ska göras eller om samtliga dokument i sökurvalet ska skrivas ut.

| 🏉 e-arkiv Utskriftslog      | gning - Windows Internet Explorer                                                           |                                     |
|-----------------------------|---------------------------------------------------------------------------------------------|-------------------------------------|
| Ut                          | skrift av ☐ Markerade (1 st)<br>☑ Alla journalposter<br>☐ Lista markerade (1 st)<br>☐ Lista | Hjälp                               |
| Mottagare<br>Namn*          |                                                                                             |                                     |
| Klinik/adress*<br>Anledning |                                                                                             | Här ska du skriv<br>mottagare. Text |
| Godkänd av                  |                                                                                             |                                     |
|                             | Skriv ut Avbryt                                                                             |                                     |

- 1. Markera endast "Alla Journalposter"
- 2. Markera "Alla Journalposter" i kombination med "Lista"
- 3. Det går **inte** markera "Alla journalposter" i kombination med "Markerade" eller "Lista Markerade".

#### Kontinuerlig utskrift sker av flera journalanteckningar förutom:

Bildformat (t.ex. pdf) så börjar dessa alltid på ny sida. Kontinuerlig utskrift gäller endast inom samma sökrubrik:

- Klinisk patologi/cytologi
- EKG
- Röntgen
- Remiss och svar
- Brev och intyg
- Multimedia
- Oklassificerad journalanteckning
- Forskning
- All utskrift av skannade journaler.

### Stockholms läns landsting MLT-förvaltningen

| er enskilda anteck |
|--------------------|
|                    |
|                    |
| ng                 |
|                    |
|                    |
| al                 |
|                    |
|                    |
|                    |
|                    |
|                    |
|                    |
|                    |
|                    |
|                    |
|                    |
|                    |
|                    |
| ut                 |
|                    |
|                    |
|                    |
|                    |
| ut                 |

2018-11-29

Tryck sedan på knappen Skriv ut.

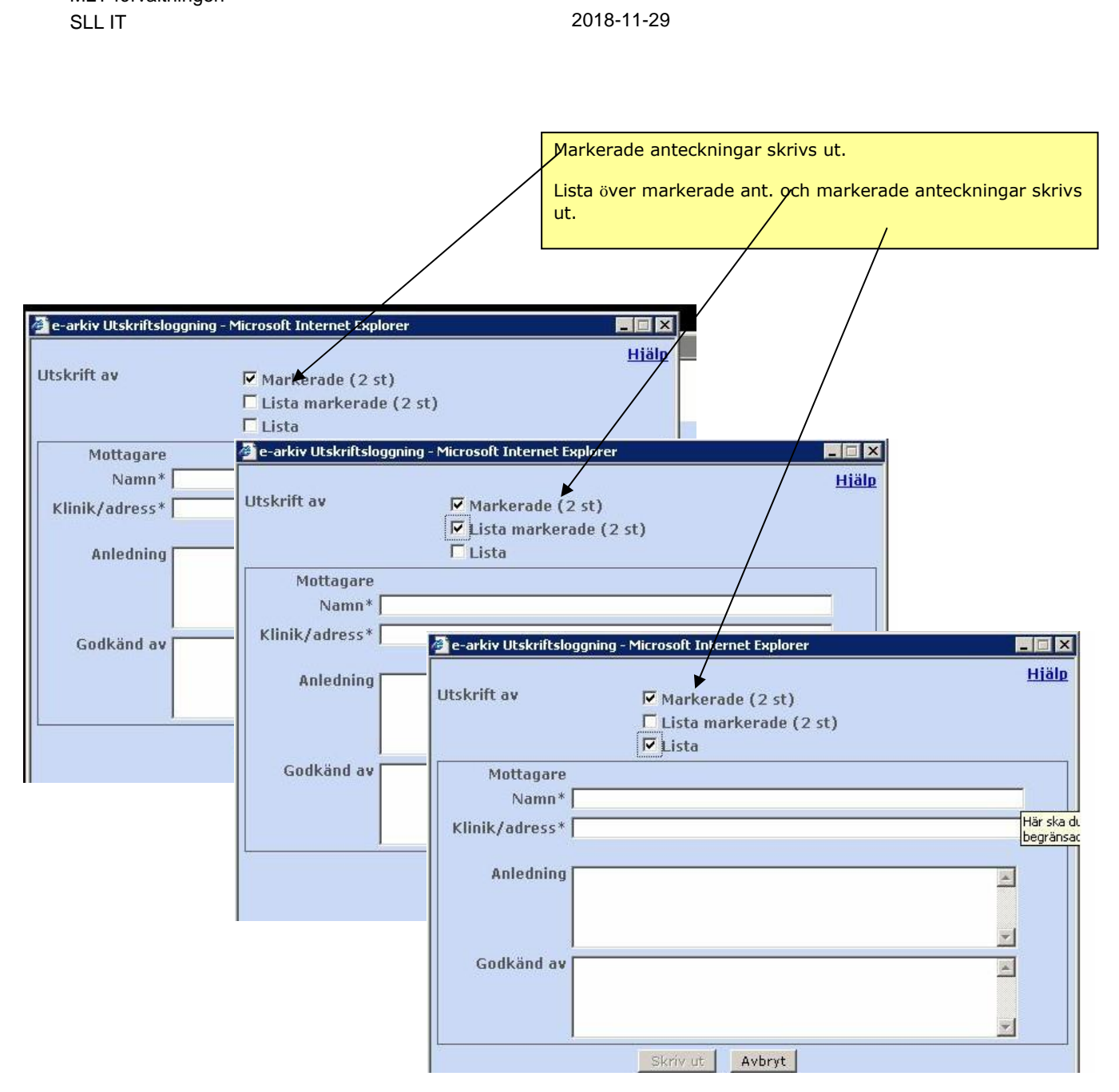

I de obligatoriska fälten (\*) under rubriken *Mottagare* skall **mottagar** namnet och klinik/adressen anges. *Inte* på den som utför utskriften. T.ex. Namn: Dr. Bo Frisk, Klinik/adress: Kirurgen, Visby lasarett.

MLT-förvaltningen SLL IT

2018-11-29

#### Utskrift av lab.lista och mätvärden

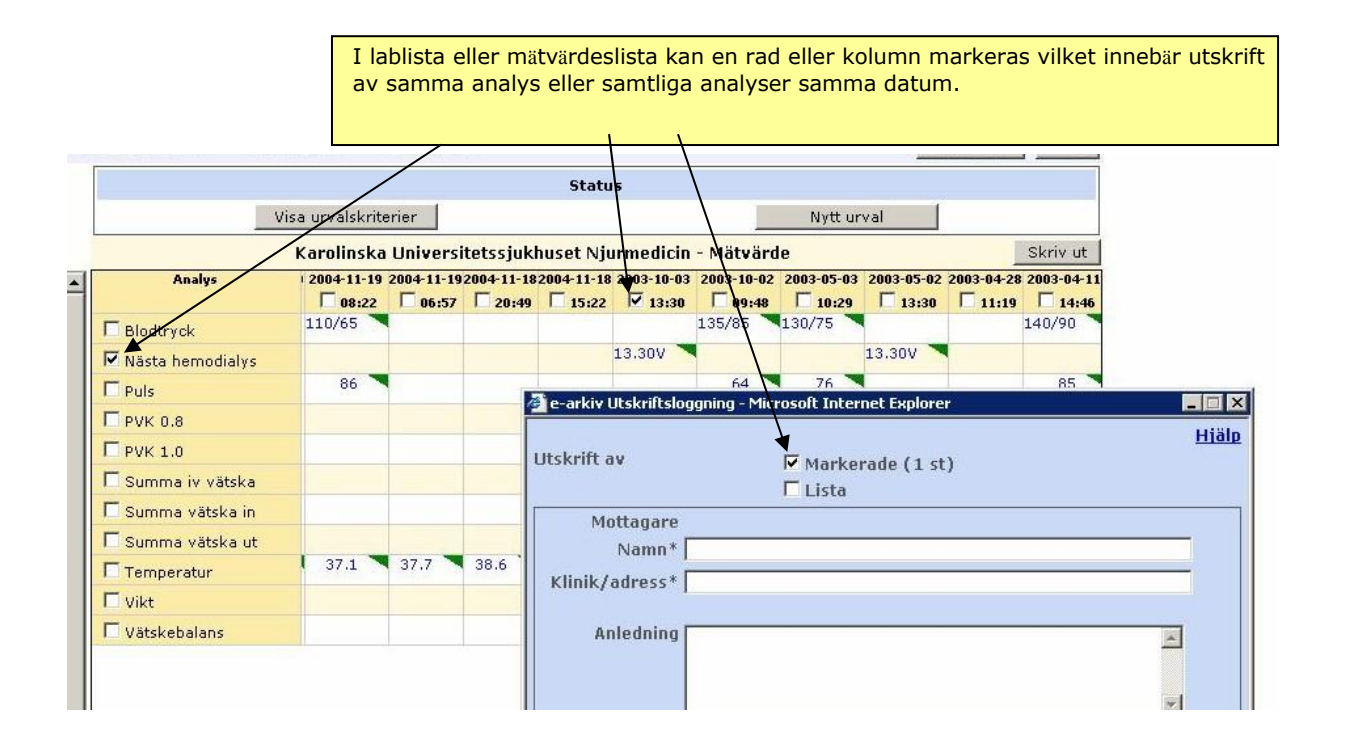

Utskriftshaneraren presenteras nu. Se bild 2.

#### I utskriftshanteraren kan man:

- Välja skrivare. Om man inte väljer skrivare används datorns standardskrivare.
- Välja vilka dokument som skall skrivas ut (utskriftsintervall).
- Välja antalet kopior.(Sidhantering)
- Förhandsgranska dokumentet.
- Tryck på skriv ut.

MLT-förvaltningen SLL IT

#### 2018-11-29

| Skrivare                                                                                                    | Y                                                                                                    |
|----------------------------------------------------------------------------------------------------|----------------------------------------------------------------------------------------------------|
| Namn: \\ks\ks1613n.adm.ks                                                                                                    | Egenskaper                                                                                                    |
| Status: Klar                                                                                                    | Kommentarer och formulär:                                                                                                    |
| Typ: HP LaserJet 4350 PS                                                                                                    | Dokument och markeringar                                                                                                    |
| Utskriftsintervall                                                                                                    | Förhandsgranska: Oseparerat                                                                                                    |
| Aktuell vv                                                                                                    | ×                                                                                                    |
| O Aktuell sida                                                                                                    | A States in Learny                                                                                                    |
| O Sidor 1 - 2                                                                                                    | Later breite franzeigen in der Bereiten im Bereiten im |
| Delmängd: Alla sidor i intervallet                                                                                                    | nd sidordning                                                                                                    |
| Sidhantering<br>Kopior: 1 Sortera<br>Sjdskala: Anpassa till utskrivbart or<br>✓ Autorotera och centrera<br>Välj papperskälla efter PDF-sidstorlek | mråde var som som som som som som som som som som                                                                                                    |
| ] Skriv ut till <u>f</u> il                                                                                                    | Enheter: mm Zooma: 96%                                                                                                    |

Bild 2

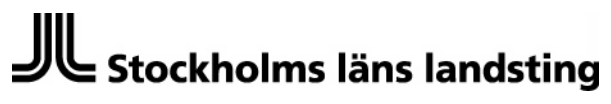

MLT-förvaltningen SLL IT

2018-11-29

#### Utskrift av skannade dokument

Hanteras annorlunda än övriga utskrifter i MLT.

| 2                                                                                  | Skannad doku<br>Klicka på datu                                                                | imentation har int<br>m.                                      | e valet att m          | narkera via       | en ruta. (S     | ika förhindra en mas                  | sutskri     |
|------------------------------------------------------------------------------------|-----------------------------------------------------------------------------------------------|---------------------------------------------------------------|------------------------|-------------------|-----------------|---------------------------------------|-------------|
|                                                                                    |                                                                                               |                                                               |                        |                   |                 |                                       |             |
| e-arkiy - Microsoft Interr                                                         | net Explorer                                                                                  |                                                               |                        |                   |                 |                                       |             |
| JL Stockholms län                                                                  | s landsting                                                                                   |                                                               |                        |                   |                 | 00                                    | e-arki      |
| ald patient                                                                        |                                                                                               |                                                               |                        |                   |                 |                                       |             |
| Personnummer                                                                       | Namn                                                                                          | Första<br>antecknin                                           | Senaste<br>antecknij   |                   |                 |                                       |             |
| 191212121212 T                                                                     | restförnamn Testeft                                                                           | ernamn 1969-01-0                                              | 1 2008-10-2            | 2                 |                 |                                       | Utskriftslo |
| Δ                                                                                  |                                                                                               |                                                               |                        | s                 | tatus           |                                       |             |
| arningar visas alltid, oav                                                         | sett                                                                                          | Visa urv                                                      | alskriterier           |                   |                 | Nytt urval                            | 1           |
| /årdenheter                                                                        |                                                                                               |                                                               | Karolinska K           | irurgi - Övrig    | remiss och sv   | ar                                    |             |
| 🛙 📁 Varning (5)                                                                    |                                                                                               | Önskad beställnir                                             | ng                     | Beställning       | Svar            | An                                    | m           |
| D D Mottagningsanteckni                                                            | ing (171)                                                                                     |                                                               |                        |                   | C 2007-03-1     | <u>3</u> Konsultationsremiss          |             |
| ≝ 🎾 Inskrivningsanteckn<br>∃ 📁 Operationsberättelse                                | e (3)                                                                                         |                                                               |                        |                   | TKan ej markera | s för utskrift. Skrivs ut via presenl | tation av   |
|                                                                                    | (4)<br>(4)<br>(4)<br>(2)<br>(4)<br>(4)<br>(4)<br>(4)<br>(4)<br>(4)<br>(4)<br>(4)<br>(4)<br>(4 |                                                               |                        |                   |                 |                                       |             |
| Vald patient                                                                       | s läns landsting                                                                              |                                                               |                        |                   |                 | ~                                     |             |
| Personnummer                                                                       | Nam                                                                                           | För<br>anter                                                  | sta Sen<br>kning anter | aste              |                 |                                       |             |
| 191212121212                                                                       | Testförnamn Te                                                                                | stefternamn 1969-                                             | 01-01 2008             | -10-22            |                 |                                       |             |
| ^                                                                                  |                                                                                               |                                                               |                        |                   | Status          |                                       |             |
| Varningar visas alltid                                                             | , oavsett                                                                                     | Vis                                                           | a urvalskriterier      | 1                 | Status          | Nytt urva                             |             |
| urvalskriterier.                                                                   |                                                                                               |                                                               | Karolincka             | _<br>Larnciukuård | - Mottagnings   | anteckning                            |             |
| Värdenheter Sökrubri<br>Varning (5)<br>Mottagningsant<br>Karolinska<br>Barnsjukvå  | eckning (171)                                                                                 | Händelsetid<br>2002-09-19                                     | Diagnos- A<br>kod      | Atgärds-<br>kod   | Journ<br>Namn   | nalförare<br>Befattning<br>A          |             |
| Arolinska<br>Karolinska<br>Karolinska<br>Universitets<br>Njurmedicir<br>Karolinska | Kirurgi (1)<br>Neuro (1)<br>ssjukhuset<br>n (65)<br>Öron, näsa,                               | Kan ej markeras för utskrift, S<br>innehåll. Klicka på datum! | krivs ut via presentat | ion av            |                 |                                       |             |

MLT-förvaltningen SLL IT

2018-11-29

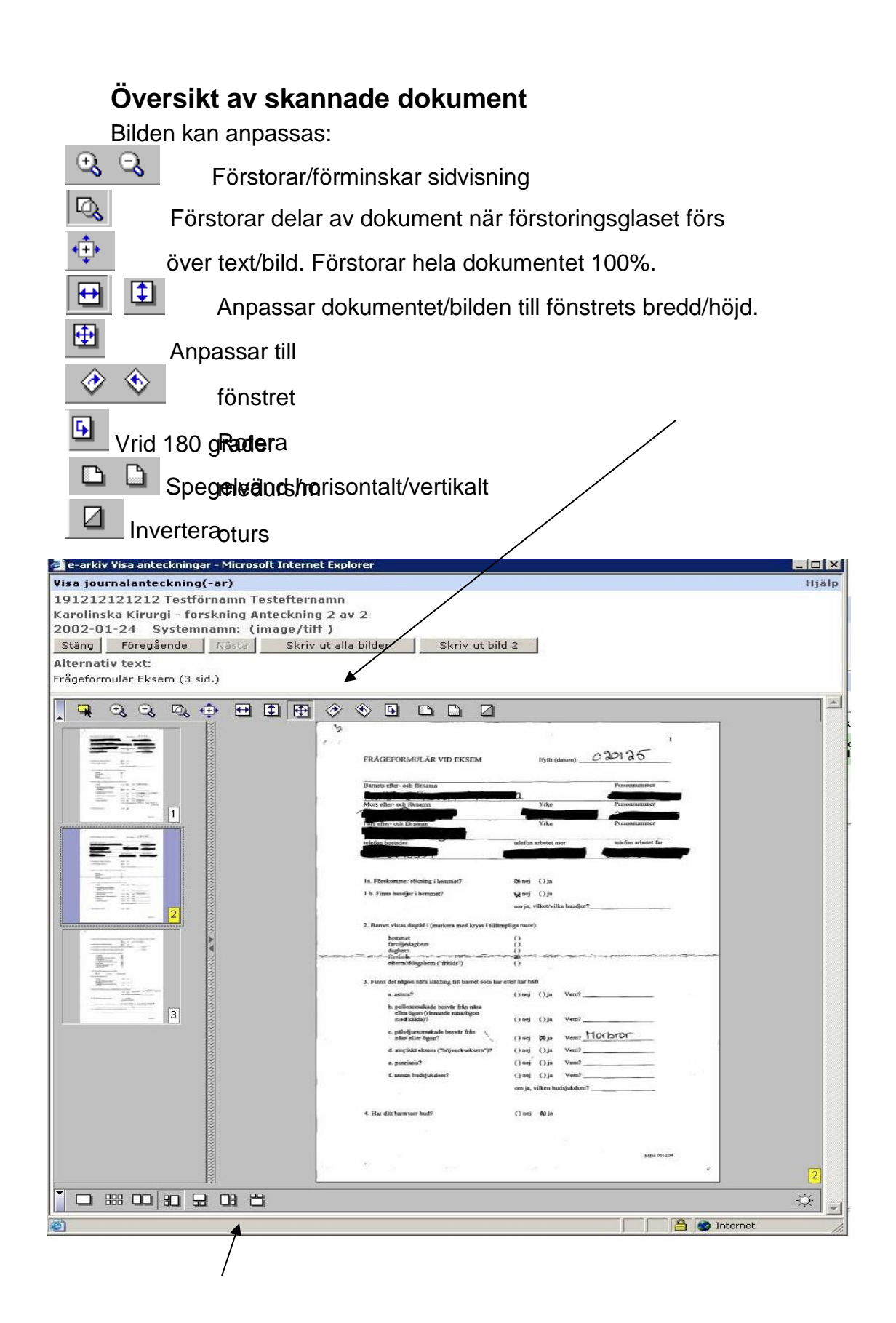

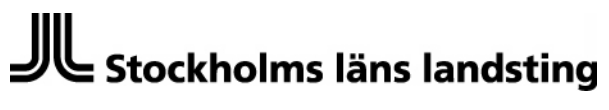

MLT-förvaltningen SLL IT

2018-11-29

Kommandofältet anger vilket val av presentation man vill ha i översikten. Se även sid 12. OBS! Gjorda inställningar ligger kvar till nästa visning av skannat dokument.

#### Markering av flera skannade dokument för utskrift

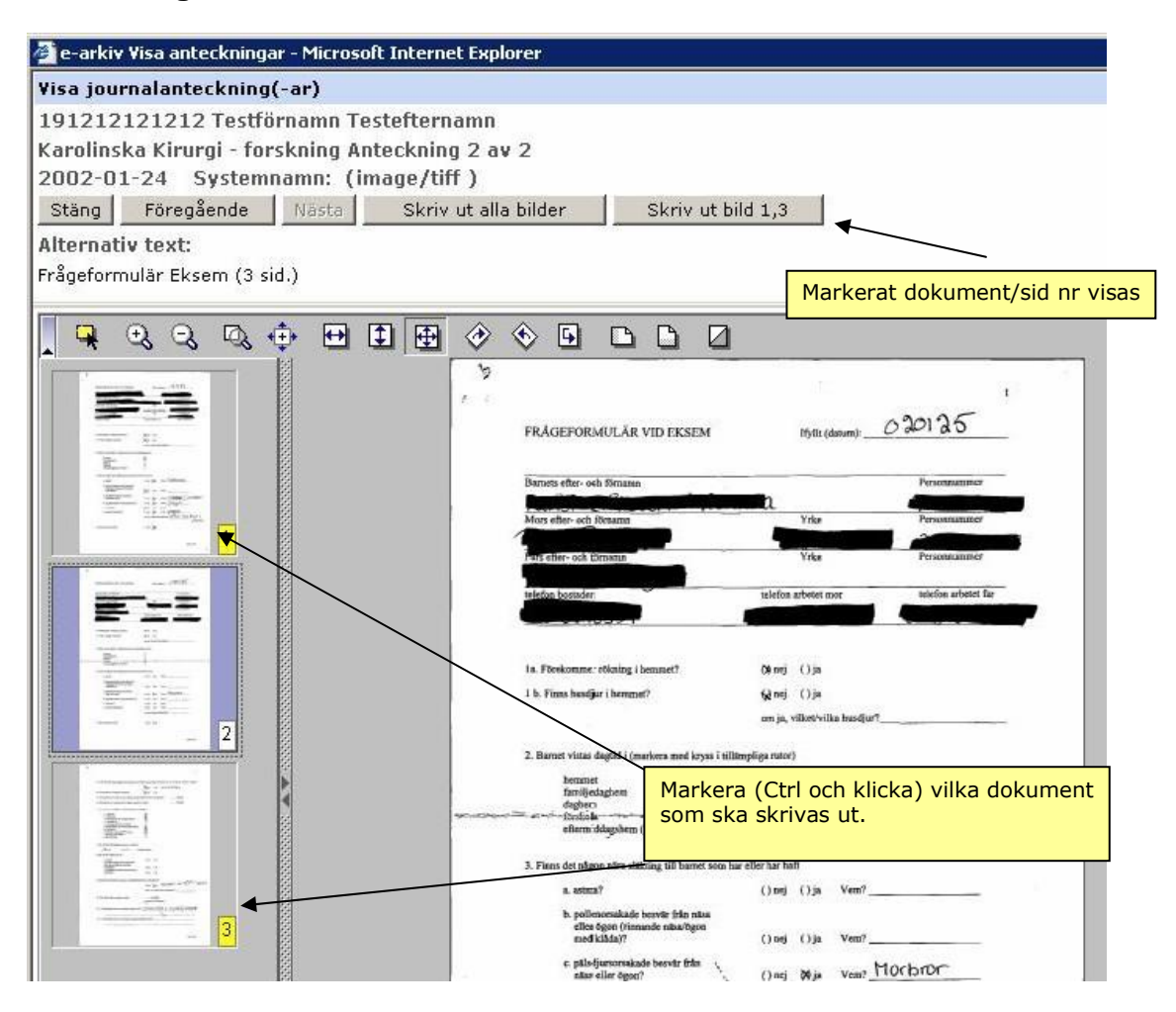

#### Lycka till!